พจมาน

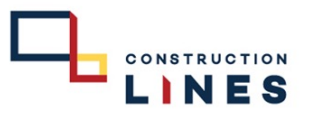

การเช็คสต็อกเครื่องมือเครื่องจักร ( Equipment Remaining Report )

สามารถเช็คเครื่องมือเครื่องจักรในหน่วยงานของตนเอง หรือหน่วยงานอื่นๆ ที่ต้องการเพื่อทำการขอเช่า-ยืม

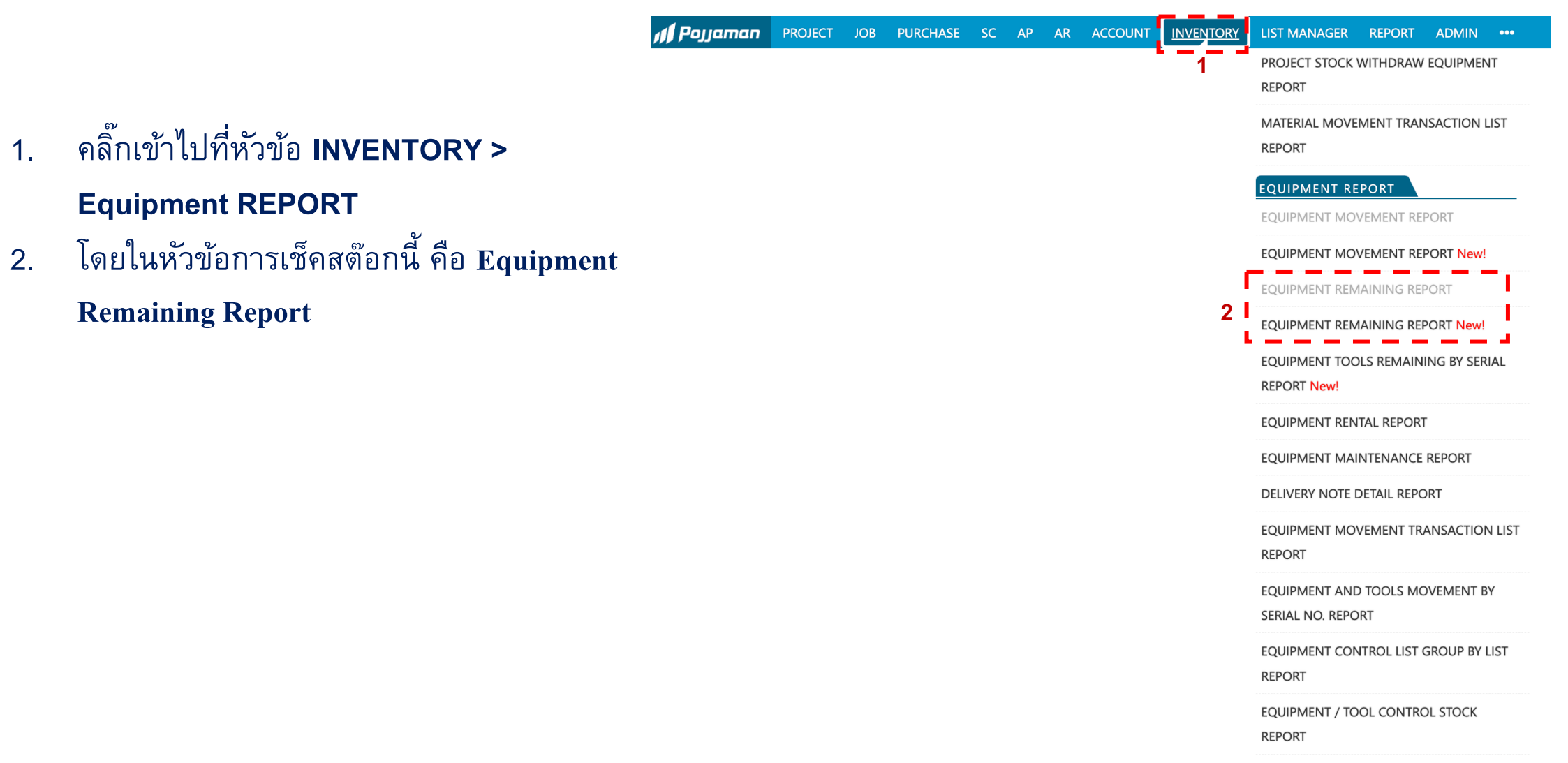

www.cl.co.th

## <u>พจมาน</u>

## <u>การเช็คสต็อกเครื่องมือเครื่องจักร</u> ( Equipment Remaining Report )

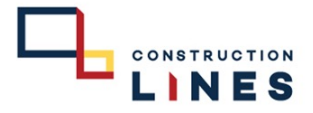

3. เลือกที่ Equipment Remaining Report

3.1 ช่อง Date ให้เลือกวันที่ปัจจุบันเพื่อได้ข้อมูลล่าสุด
3.2 ช่อง Location ให้เลือกเป็น BPI : สโตว์กลางบางปะอิน ( ตัวอย่าง )
3.3 ช่อง Item Meta วัสดุของที่เราต้องการค้นหาสามารถหาพร้อมกันได้หลายรายการ

| 🔊 🖉 Pojjaman                     | PROJECT              | JOB     | PURCHASE                        | SC /            | AP AR  | ACCOUNT  | INVENTORY                            | LIST MAN      | IAGER REPO | rt admin           | •••           |     |
|----------------------------------|----------------------|---------|---------------------------------|-----------------|--------|----------|--------------------------------------|---------------|------------|--------------------|---------------|-----|
| Equipmen                         | t Rema               | inin    | g Repo                          | rt 🖪            |        | 0        | 3.                                   | 3             |            |                    |               |     |
| <b>Date *</b><br>23/08/2023      | 3.1                  | 9       | <b>Location</b><br>BPI : ສໂຫຈົກ | 3.2<br>ລາงบางปะ | อิน    | © ▲ EC   | <b>n Meta</b><br>).CE.01.01 : นั่งรั | านขนาด 0.50 ( | item       | Categories(s       | )             |     |
| Preview PDF P                    | Preview Ex           | port Ra | aw Clear filt                   | ter 🛷           | 3 9    | 1 10 I P | age 1                                | ▼ of          | 1          | D                  |               | XIs |
| Date 23/08/2023<br>Time 08:57:32 |                      |         | EQ                              | UIPME           | NT & T | OOLS RE  | MAINING                              | REPORT        |            |                    | PAGE 1 of 1   |     |
| As Of Date : 23/08/2023          |                      |         |                                 |                 |        |          |                                      |               | ation Iter | m Meta<br>CE.01.01 | Item Category |     |
| Item Code                        | Item Name            |         |                                 |                 | Unit   | Qty.     |                                      |               |            |                    |               |     |
|                                  |                      |         |                                 |                 |        |          | Total                                | Ready         | On Process | Damaged            | Onsite        |     |
| BPI : สโตร์กลางบาง               | ปะอิน                |         |                                 |                 |        |          |                                      |               |            |                    |               |     |
| EQ.CE.01.01                      | นั่งร้านขนาด 0.50 m. |         |                                 |                 |        | ขา       | 377.00                               | 377.00        | 0.00       | 0.00               | 0.00          |     |

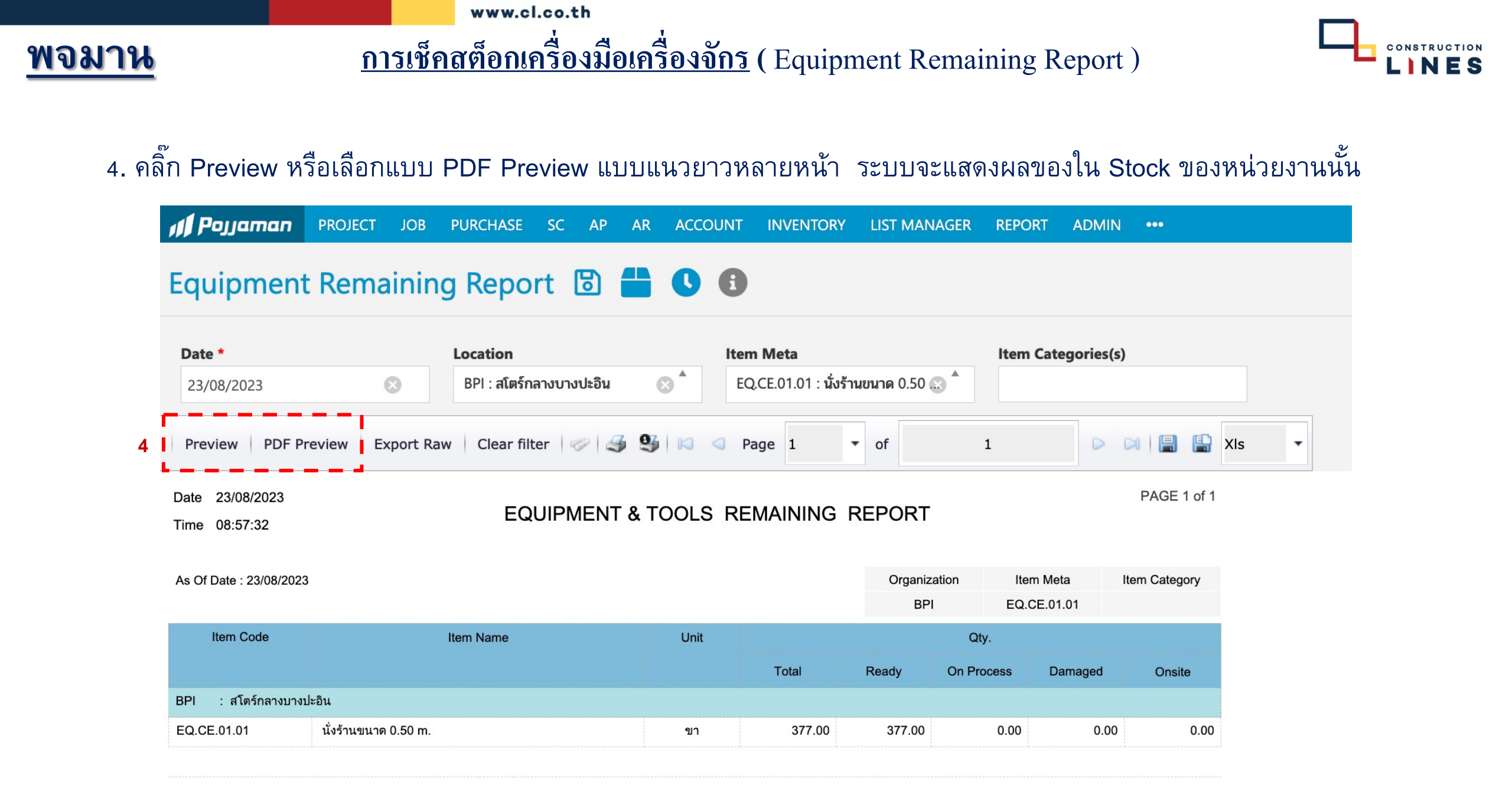